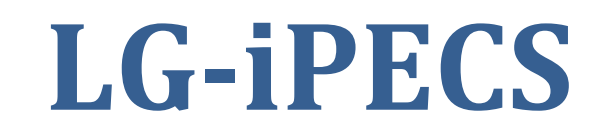

iPECS 50A ipecs 50B iPECS 100 iPECS 300 iPECS 600

## LIP-8024 LIP-8012 HANDSETS

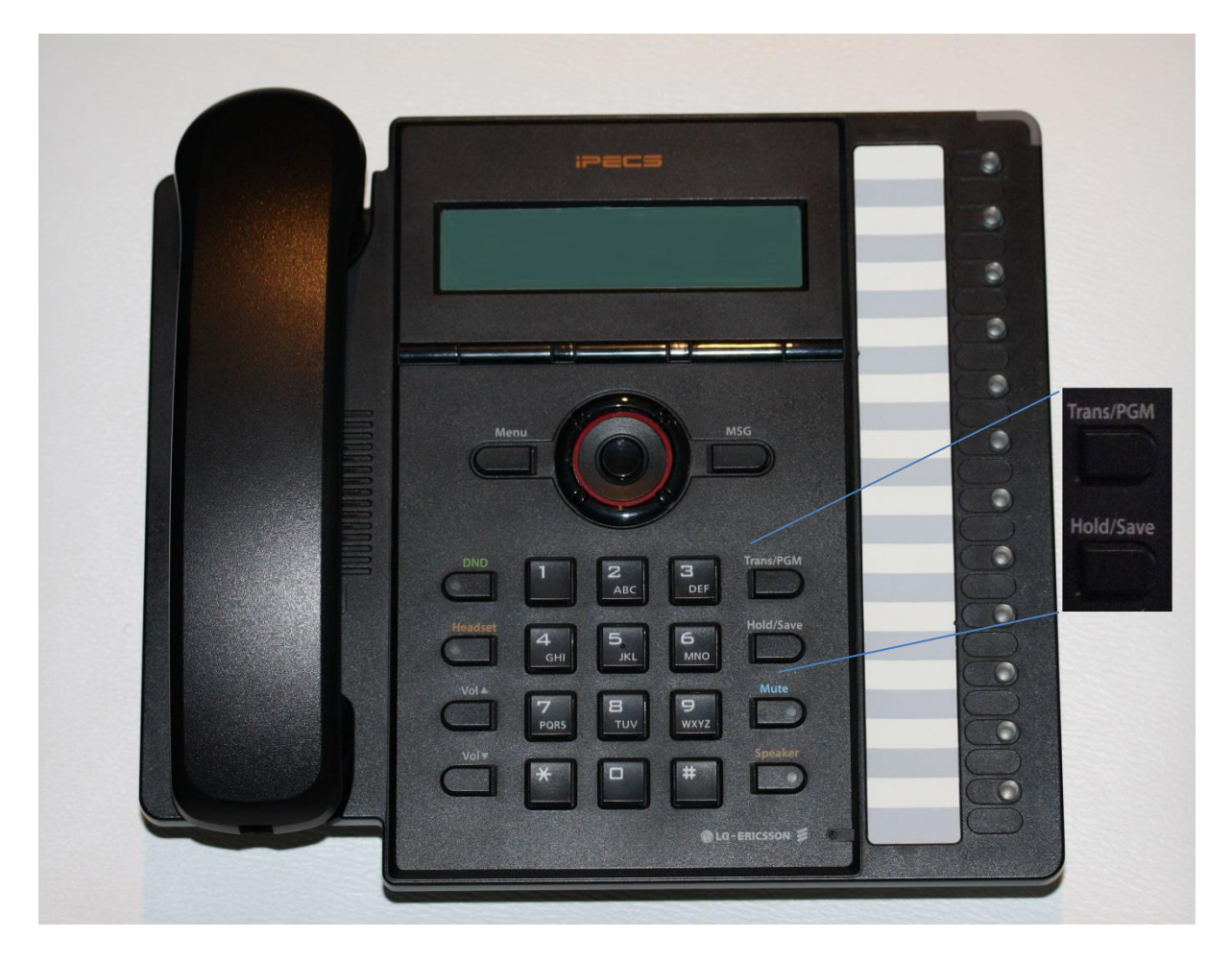

LG-ERICSSON

## HOW TO CHANGE THE TIME

Setting or changing the Time and Date on the Ipecs Phone system

## must be done from the <u>Attendant station</u>.

You must enter the Date and the Time, you cannot change just the Time

Press Trans/PGM button

Press digits 0 4 1

Enter Date in the format MMDDYY (Eg: 032414 is 24<sup>th</sup> Mar 2014)

Press Hold/Save button (display doesn't change yet)

Enter Time in 24 hour format (Eg: 1730 is 5:30pm)

Press Hold/Save button

Why is it not working?

## Common errors

Date entered with DD day first instead of MM month.

Expecting the display to change as you go.

Not using the <u>Attendant station</u>.

For an onsite technician click

. PHONE TECHS 2U .